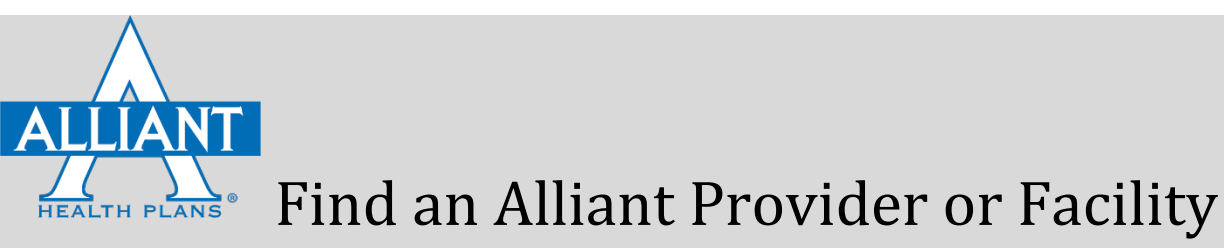

Search for Providers/ Facilities on the Alliant Network from the Alliant Website

1) Go to AlliantPlans.com

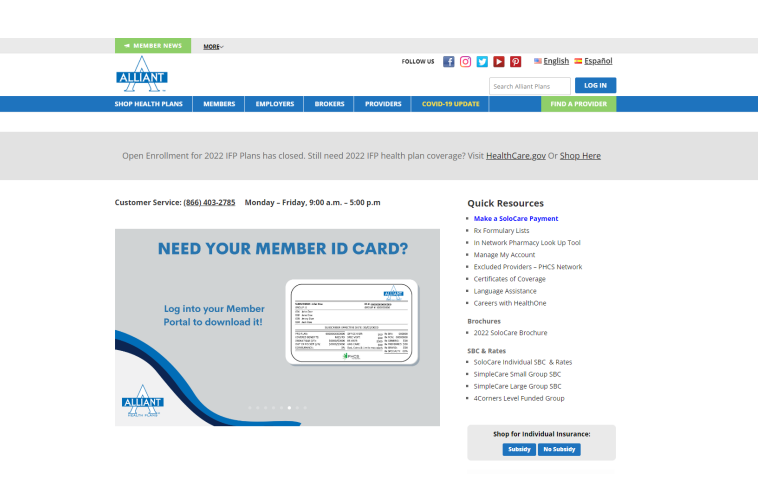

2) Click "Find a Provider" to search the directory.

| MEMBER NEWS                                                 |                                                                                                    |
|-------------------------------------------------------------|----------------------------------------------------------------------------------------------------|
|                                                             | roulow us 📓 🕜 💟 🕨 🖗 English 🚍 Español                                                                                                    |
| <u> 27 - 12 .</u>                                           | Search Alliant Player                                                                                                    |
| SHOP HEALTH PLANS MEMBERS EMPLOYERS BROKERS                 | S PROVIDERS COVID-19 UPDATE FIND A PROVIDER                                                                                                    |
|                                                             |                                                                                                    |
| Open Enrollment for 2022 IFP Plans has closed. Still need 2 | i 2022 IFP health plan coverage? Visit <u>HealthCare gav</u> Or <u>Shoo Here</u>                                                                                                    |
|                                                             |                                                                                                    |
| Customer Service: (866).403-2785 Monday - Friday, 9:00 a.m  | - 5:00 p.m Quick Resources                                                                                                    |
| Log into your Member ID                                     | CARRENE     Service And Andrewski     Service Andrewski     Service Andrewski     S |
|                                                             | Shop for Individual Insurance:                                                                                                    |
|                                                             | Subsidy Ne Subsidy                                                                                                    |

3) Read the disclaimer and note the Browser Capabilities, then click "Enter Search."

| PLEASE NOTE:                                                                                                    |                                                                                                    |                                                                                                    |                                                                                                    |                                                                                                    |                                                                                                    |                                                                                                    |                                                                                                    |  |
|----------------------------------------------------------------------------------------------------|----------------------------------------------------------------------------------------------------|----------------------------------------------------------------------------------------------------|----------------------------------------------------------------------------------------------------|----------------------------------------------------------------------------------------------------|----------------------------------------------------------------------------------------------------|----------------------------------------------------------------------------------------------------|----------------------------------------------------------------------------------------------------|--|
| This directory inclu-<br>been made to area<br>and no kide time<br>water the first measure<br>resemble koncer<br>Provides included<br>intermetion and participant<br>potents rescaling a<br>Allant Hwith Plan. | des all providers in the All<br>are the accuracy of this inf<br>new y 3 years during increa-<br>measures information. Ca-<br>tes or cost-related measure<br>to contractive and the<br>set of cost-related measure<br>to contract and the set of the<br>protocost of the set of the set<br>on the set of the set of the set<br>on the set of the set of the set<br>on the set of the set of the set of the set<br>on the set of the set of the set of the set<br>of the set of the set of the se | err Hearth Plans Netzo<br>contation Altert worthes<br>tentation Altert worthes<br>is these for a content cap<br>to to solicit providers or<br>existent and Net optimise<br>optimise that he you may<br>andrest and Net Complex<br>optimity. Therefore, we r<br>viscous damages, or un | It had may change for<br>provider information,<br>distribution is also<br>y of Atlant's for Creat<br>had theorheographic is a<br>rest theorheographic is a<br>rest or representative<br>occurring that mem<br>convened changes as | an firme to firme. They<br>including education,<br>vestiling Offerios Alli<br>in network, participation<br>is a provider or hespi-<br>iss of Hoalth Chie Allia<br>bors contact the pro- | Electrony is updated a<br>licenses, insurance o<br>into the reductle and<br>of does not utilize as<br>a does not utilize as<br>a does not be author<br>at and the author<br>does or Aliant Health<br>doe's office to verify<br>an ine provider locato | wey basiness day and<br>nd training prior to entr-<br>includes verification of<br>really quality measures<br>to ensure we have pri-<br>trogalate or doctors in<br>Plans. We are aware th<br>their participation scalar<br>or Website or no elving in | every effort has<br>jorn the actuals<br>controls<br>mention<br>addres within<br>addres within<br>address<br>at providers<br>and availability<br>ase from a provider |  |
| Band in this site if<br>Present to consent if<br>all of through an im<br>retracts level. In this<br>provider can choose<br>Phoneter strendory.                                                                | you have additional quest<br>of and all physicians and p<br>answork facility and the ph<br>one cases, you may be re-<br>acided to all you from the balance<br>and updated on SHI2022 1                                                                                                    | ions regarding a provide<br>needed of contractient in<br>galaxies of providers with<br>sponsible for payment of<br>a not paid by Allant for in<br>12.003.00 AM                                                                                                    | r's participation prea<br>citiles (hospile), and<br>to provided that care<br>all of particit he fee<br>out-of-network spry of<br>Enter Se                                                                                         | se context All ent He<br>tofetry surgical cent<br>are not in-tertwork w<br>for three services. I<br>Se                                                                                  | et, etc.) may be in ne<br>h your plan, the serv<br>n these situations, th                                                                                                    | Aundrow an 866-403,778<br>Aunolik III your niccentre the<br>Incode may the derived on<br>the facility or out of method                                                                                                    | t<br>alfor one services<br>as dia the out-on-<br>explayed an or                                                                                                    |  |
|                                                                                                    |                                                                                                    |                                                                                                    |                                                                                                    |                                                                                                    |                                                                                                    |                                                                                                    |                                                                                                    |  |
|                                                                                                    |                                                                                                    |                                                                                                    | Browser Con                                                                                                    | patibility:                                                                                                    |                                                                                                    |                                                                                                    |                                                                                                    |  |
|                                                                                                    | Element                                                                                                    | 0                                                                                                    | е                                                                                                    | 0                                                                                                    | 0                                                                                                    | 0                                                                                                    |                                                                                                    |  |
|                                                                                                    | wision                                                                                                    | ~40                                                                                                    | >13                                                                                                    | >47                                                                                                    | 201                                                                                                    | >39                                                                                                    |                                                                                                    |  |
|                                                                                                    |                                                                                                    |                                                                                                    |                                                                                                    |                                                                                                    |                                                                                                    |                                                                                                    |                                                                                                    |  |

4) Choose <u>one</u> of the three search options:

| Find a Provider                                           |    |                                                |    | A Home                                                  |
|-----------------------------------------------------------|----|------------------------------------------------|----|---------------------------------------------------------|
| Belect Your Network / Choose Search Piter / Search Result |    |                                                |    |                                                         |
| Search by My Member 1D                                    |    | Search by Network                              |    | Bearch by all Aliant Networks                           |
| Member ID<br>Where do I locate my Member ID ?             | OR | Network Adiant Health Plans Network *          | OR | Search will include providers from all Alliant Networks |
| Q Search                                                  |    | Q Search                                       |    |                                                         |
|                                                           |    | © 2017 - Provider Search, Alliant Health Plana |    |                                                         |
|                                                           |    |                                                |    |                                                         |

- Search by My Member ID searches the network(s) associated with your plan
- Search by Network allows you to select one of three networks to search (Alliant Health Plans, PHCS Outside Alliant Network or PHCS Primary) The search will be defaulted to the Alliant Health Plans Network. Select a network to search in the dropdown menu.
- Search by all Alliant Networks searches ALL THREE networks
- 4a) Search by My Member ID Enter your Member ID (refer to your Alliant ID card) which begins with either "AM," "AS" or "000" followed by numerals. Click "Where do I locate my Member ID" for an illustration of where to find your Member ID on your Alliant ID card.

| Find a Provider                                         |    |                                              |    | A Home                                                 |
|---------------------------------------------------------|----|----------------------------------------------|----|--------------------------------------------------------|
| Belect Your Network ( Choose Bearch Party Search Result |    | Search by Network                            |    | Search by all Allant Networks                          |
| Nember ID                                               |    | Network                                      |    | Search will include providers from all Altant Networks |
| Where do Liscate my Member ID 9                         | OR | Alliant Health Plans Hetwork                 | OR | 10.00                                                  |
| Q Search                                                |    | Q Search                                     |    | Q financh                                              |
|                                                         |    |                                              |    |                                                        |
| bern bern bern ber                                      |    | © 2017 - Provider Search, Alliant Health Pla |    |                                                        |
|                                                         |    |                                              |    |                                                        |

After submitting your Member ID Number, you will be taken to a page with search filters. Skip to step 5f or instructions on using the filters.

| Find a Provider                                            |    |                                     |    | ft Home                                                        |
|------------------------------------------------------------|----|-------------------------------------|----|----------------------------------------------------------------|
| Select Your Network / Choose Search Filter / Search Result |    |                                     |    |                                                                |
|                                                            |    |                                     |    | Download pdf version of directory                              |
| Search by Location                                         |    | 2 Search by Name                    |    | E Search by Specialty                                          |
| Enter Location or Zip*                                     |    | Enter Name*                         |    | What kind of providers are you looking for?                    |
| Example: Dalton, GA or 30720                               |    | Example: Smith, John Or Smith       |    | Select Provider Type"                                          |
| AND                                                        |    | optional<br>Enter City+State or Zip |    | Physician/Practitioner<br>Hospital/Facility<br>Ancillary/Other |
| Proximity*                                                 | OR | Example: Dalton, GA or 30720        | OR |                                                                |
| 25 miles •                                                 |    |                                     |    |                                                                |
|                                                            |    | Enter Group                         |    |                                                                |
| Q Search * Required Field                                  |    | Q Search * Required Field           |    |                                                                |

OR

4b) **Search by Network** - Select the network you want to search (Alliant Health Plans Network, PHCS Outside Alliant Network or PHCS Primary). Alliant Health Plans Network will be the default network shown.

| And Your Network   Choose Search Filter   Search Result |    | 1 m                                    |    |                                                        |
|---------------------------------------------------------|----|----------------------------------------|----|--------------------------------------------------------|
| sarch by My Member El                                   |    | Search by Network                      |    | Search by all Alliant Networks                         |
| ember ID<br>Where do Hocate my Member ID 9              | OR | Network Alliant Health Plans Network * | OR | Search will include providers from all Allant Networks |
| Q Search                                                |    | Q. Search                              |    | Q finasch                                              |

After selecting your network and clicking **"Search,"** you will be taken to a page with search filters. Go to Step 5 for instructions on using the filters:

| Find a Provider                                            |    |                                     |    | A Home                                                         |
|------------------------------------------------------------|----|-------------------------------------|----|----------------------------------------------------------------|
| Select Your Network / Choose Search Filter / Search Result |    |                                     |    |                                                                |
|                                                            |    |                                     |    | Download pdf version of directory                              |
| Search by Location                                         |    | Search by Name                      |    | E Search by Specialty                                          |
| Enter Location or Zip*                                     |    | Enter Name*                         |    | What kind of providers are you looking for?                    |
| Example: Dalton, GA or 30720                               |    | Example: Smith, John Or Smith       |    | Select Provider Type"                                          |
| AND                                                        |    | optional<br>Enter City+State or Zip |    | Physician/Practitioner<br>Hospital/Facility<br>Anciliary/Other |
| Proximity*                                                 | OR | Example: Dalton, GA or 30720        | OR |                                                                |
| 25 miles                                                   |    | 0.0                                 |    |                                                                |
|                                                            |    | Enter Group                         |    |                                                                |
| Q Search Required Field                                    |    | Q Search * Required Field           |    |                                                                |

OR

4c. **Search by All Alliant Networks** – Selecting this option will search for in-network providers in Alliant's networks. (For members with PHCS, see the PHCS Search Instructions.)

| Search by My Member 83         |    |                                        |    |                                                         |
|--------------------------------|----|----------------------------------------|----|---------------------------------------------------------|
|                                |    | Search by Network                      |    | Search by all Allant Networks                           |
| Nember ID                      | OR | Network<br>Allant Health Plans Network | OR | Search will include providers from all Alliant Networks |
| Where do Hocale my Member ID 7 |    | Q Search                               |    | Q Branch                                                |
| Q Search                       |    | Q Search                               |    | Q flearch                                               |

Selecting this search option will direct you to a page with three search filter options. Go to Step 5 for instructions on using the filters.

| Find a Provider                                            |    |                                                                     |      | A Home                                                                                         |
|------------------------------------------------------------|----|---------------------------------------------------------------------|------|------------------------------------------------------------------------------------------------|
| Select Your Network / Choose Search Filter / Search Result |    |                                                                     |      |                                                                                                |
| <b>Q</b> Search by Location                                |    | L Search by Name                                                    |      | Download pdf version of directory                                                              |
| Enter Location or Zip*<br>Example: Daiton, GA or 30720     |    | Enter Name"<br>Example: Smith, John Or Smith                        |      | What kind of providers are you looking for?<br>Select Provider Type"<br>Physician/Practitioner |
| AND Proximity*                                             | OR | optional<br>Enter City+State or Zip<br>Example: Dalton, GA or 30720 | OR   | Hospital/Facility<br>Ancillary/Other                                                           |
| 25 miles •                                                 | ÖK | OR<br>Enter Group                                                   | U.N. |                                                                                                |
| Q Search * Required Field                                  |    | Q Search * Required Field                                           |      |                                                                                                |

- 5) On the Filter Page, select one of three filter options (Search by Location, Search by Name or Search by Specialty).
- 5a) Search by Location In the Enter Location or Zip field, type your city and state OR your zip code. Next you will need to select a proximity from the pull-down menu in the Proximity field. The proximity field narrows your search for a provider within a specified distance from your location.

| Find a Provider     Select Your Network / Choose Search Filter / Search Result |    |                                                                                    |    | A Home                                                                                                    |
|--------------------------------------------------------------------------------|----|------------------------------------------------------------------------------------|----|----------------------------------------------------------------------------------------------------|
| ♥ Search by Location                                                           |    | L Search by Name                                                                   |    | Download pdf version of director                                                                                                    |
| Enter Location or Zip* Example: Dalton, GA or 30720 AND                        |    | Enter Name*<br>Example: Smith,John Or Smith<br>optional<br>Enter City+State or Zip |    | What kind of providers are you looking for?<br>Select Provider Type*<br>Physician/Practitioner<br>Hospital/Facility<br>Ancillary/Other |
| Proximity"<br>25 miles •                                                       | OR | CR<br>Enter Group<br>CQ, Scarch                                                    | OR |                                                                                                    |
| * Required Field                                                               |    |                                                                                    |    |                                                                                                    |

5b) **Search by Name**: Enter the name of the provider you wish to locate (Last name, first name, if known. Or, last name only). Completing this field is mandatory. If you choose, you can further narrow your search by entering a city, state or zip code, and/or the name of the Provider's Group (also known as a Practice Name). After entering information in the required and/or optional fields, click the **"Search"** button.

| Search by Location                                     |    | L Search by Name                             |    | E Search by Specialty                                                                          |
|--------------------------------------------------------|----|----------------------------------------------|----|------------------------------------------------------------------------------------------------|
| Enter Location or Zip*<br>Example: Dalton, GA or 30720 |    | Enter Name*<br>Example: Smith, John Or Smith |    | What kind of providers are you looking for?<br>Select Provider Type*<br>Physician/Practitioner |
| AND<br>Proximity*                                      |    | optional<br>Enter City+State or Zip          |    | Hospital/Facility<br>Ancillary/Other                                                           |
| 25 miles 🔹                                             | OR | OR<br>Enter Group                            | OR |                                                                                                |
| Q Search                                               |    | Q Search<br>* Required Field                 |    |                                                                                                |

- 5c) Search by Specialty Select one of the three provider types from the list (Physician/Practitioner, Hospital/Facility, or Ancillary/Other). After clicking a provider type from the list, a pull-down menu appears with additional search options.
  - Physician/Practitioner
  - Primary Care PCP providers (Family Practice, Internal Medicine, etc.)
  - Specialty Care SCP providers (Gastroenterology, Cardiology, etc.)
  - Other Allied providers (Optometry, Psychology, Physical Therapy, etc.)
  - All all the above

| Search by Location           |    | L Search by Name              |    | E Search by Specialty                       |
|------------------------------|----|-------------------------------|----|---------------------------------------------|
| Enter Location or Zip*       |    | Enter Name*                   |    | What kind of providers are you looking for? |
| Example: Dalton, GA or 30720 |    | Example: Smith, John Or Smith |    | Physician/Practitioner                      |
| AND                          |    | optional                      |    | Primary Care                                |
| Proximity*                   | OR | Example: Dalton, GA or 30720  | OR | Specialty Care                              |
| 25 miles •                   | OR | 0.0                           | OR | Other                                       |
|                              |    | Enter Group                   |    | All                                         |
|                              |    | •                             |    |                                             |
|                              |    | O Courts                      |    |                                             |
| O Saurah                     |    | * Required Field              |    |                                             |

- Hospital/Facility
- Hospitals
- Hospitals, Long Term
- Behavioral Health Facilities, in-patient

| Find a Provider                                            |                                                                                                    | A Home                                      |
|------------------------------------------------------------|----------------------------------------------------------------------------------------------------|---------------------------------------------|
|                                                            | HospitalAll                                                                                                    |                                             |
| Select Your Network / Choose Search Filter / Search Result | Search Specialty                                                                                                    |                                             |
|                                                            | Example: Pediatrics                                                                                                    | Download pdf version of directory           |
| Search by Location                                         | Showing 5 Specialties (0 selected)                                                                                         | :≣ Search by Specialty                      |
| Enter Location or Zip*                                     | Behavioral Health (Innatient/Outnatient)                                                                                   | What kind of providers are you looking for? |
| Example: Dalton, GA or 30720                               |                                                                                                    | Select Provider Type"                       |
|                                                            | U Hospital                                                                                                    | Physician/Practitioner                      |
| AND                                                        | Hospital, Long Term                                                                                                    | Hospitauraciiity                            |
| Proximity*                                                 | Inpatient Rehabilitation     OR                                                                                            | Ancillary/other                             |
| 25 miles *                                                 | Long Term Acute Care                                                                                                    |                                             |
| Q Sourch * Required Field                                  | optional<br>Enter City+State or Zip<br>Example: Dalton, GA or 30720<br>Q Search<br>Search Specialty<br>Example: Pediatrics | Download pdf version o                      |
| Search by Location                                         | Showing 65 Specialties (0 selected)                                                                                        | E Search by Specialty                       |
| Enter Location or Zip*                                     | Alcohol & Drug Rehabilitation Center (Inpatient/Outpatient)                                                                | What kind of providers are you looking for? |
| Example: Dalton, GA or 30720                               | Alcohol & Drug Rehabilitation Center (Outnatient Only)                                                                     | Select Provider Type*                       |
|                                                            |                                                                                                    | Hospital/Facility                           |
| AND                                                        | Ambulance Service                                                                                                    | Ancillary/Other                             |
| Proximity"                                                 | OR Ambulatory Surgery Center 0                                                                                             |                                             |
| 25 miles •                                                 | Behavioral Health (Inpatient/Outpatient) 0                                                                                 |                                             |
|                                                            | Behavioral Health (Outpatient Only) 1                                                                                      |                                             |
|                                                            | Cancer Treatment Center 0                                                                                                  |                                             |
| Q Search Required Field                                    | optional Enter City+State or Zip Example: Dalton, GA or 30720                                                              |                                             |
|                                                            | Close Close                                                                                                    |                                             |

After inputting your selection(s) for your search, your results will appear.

6) An example of a results page is below. The results page will display the Provider's name, gender, language(s) spoken, practice name and office hours, service locations, as well as indicate if a provider is accepting new patients, Board Certification status (if applicable), hospital affiliation (If applicable), specialty and Alliant Health Plans Networks. There is also a link to maps for directions. Your results can be printed.

| /ork:                                   | E Showing 10 of 16 Providers                                                        |                                                                                                    |            |                 |                          |                          | Cost Day Al                        |              |
|-----------------------------------------|-------------------------------------------------------------------------------------|----------------------------------------------------------------------------------------------------|------------|-----------------|--------------------------|--------------------------|------------------------------------|--------------|
| Viliant Health Plans *                  |                                                                                     |                                                                                                    |            |                 |                          |                          | Sort By: Na                        | me *         |
| ne:                                     | 🎄 Antalis, John Stephen MD                                                          |                                                                                                    |            |                 |                          |                          |                                    |              |
| ition:                                  | Board Certified: Yes More                                                           | Gender: Male                                                                                                    | Languages: | English,Spanish |                          | Hospital Affiliati       | on: Detail                         |              |
| alton, GA<br>up:                        | Practice Locations:<br>Dalton Family Practice                                       | Interpretation   ★ 1114 Professional Blvd., Dalton, GA 30720-2588                                                     |            | I               | <b>%</b> (706)-27        | 8-0138   🎝               | ♥Map   ▼Show                       | More         |
| pital Affiliation:                      | & Boyett, William Triggs MD                                                         |                                                                                                    |            |                 |                          |                          |                                    |              |
|                                         | Board Certified: Yes More                                                           | Gender: Male                                                                                                    | Languages: | English         |                          | Hospital Affiliati       | on: None                           |              |
| iguage:<br>VI v                         | Practice Locations:<br>Family Medicine Associates of Dalton PC                      | 1243 Broadrick Dr. , Dalton, GA 30720                                                                                 |            | Ĭ               | <b>%</b> (706)-52        | 9-1765   🏜               | 🛛 Map   👻 Show                     | More         |
| nly accepts new patients                | 🎄 Cheever, Bryan Dale MD                                                            |                                                                                                    |            |                 |                          |                          |                                    |              |
| le Female Both                          | Board Certified: Yes More                                                           | Gender: Male                                                                                                    | Languages: | English         |                          | Hospital Affiliati       | on: Detail                         |              |
| clality:<br>all<br>Family Medicine (16) | Practice Locations:<br>Hamilton Physician Group Inc<br>Hamilton Physician Group Inc | <ul> <li>✓ 1107 Memorial Dr Ste 200, Datton, GA 30720-8662</li> <li>✓ 1218 Broadnick Dr., Datton, GA 30720</li> </ul> |            | 1               | € (706)-22<br>€ (706)-27 | 6-9355   🌲<br>5-8899   🏜 | ♥ Map   ▼ Show<br>  ♥ Map   ▼ Show | More<br>More |
| ck here to report                       | 🌡 DeLay, Brad Douglas MD                                                            |                                                                                                    |            |                 |                          |                          |                                    |              |
|                                         | Board Certified: Yes More                                                           | Gender: Male                                                                                                    | Languages: | English,Spanish |                          | Hospital Affiliati       | on: Detail                         |              |
|                                         | Practice Locations:                                                                 | 1 4 1111 Perfersional Rivel Dalton (CA 20720 2599                                                                     |            |                 | 1 (708) 27               | 9.0139 1 .               | L Olies L scher                    |              |

7) The results page will display your search criteria on the left-hand side of the page. If you want to change your search criteria, you may alter the information in this area.

| Find a Provider                  |                                                                                                    |                                                                                                    |                            |                                            | A Hon                                                              |
|----------------------------------|----------------------------------------------------------------------------------------------------|----------------------------------------------------------------------------------------------------|----------------------------|--------------------------------------------|--------------------------------------------------------------------|
| Select Your Network / 🗸 Choose S | Search Filter / Search Result                                                                                                    |                                                                                                    |                            |                                            |                                                                    |
| searched For A                   | ♣ Accepts New Patients ♣ Not Accepting Ne<br>Image: Accepting Net Accepting Net Accepti | w Patients                                                                                                    |                            |                                            | Sort By: Name *                                                    |
| uliant Health Plans •            |                                                                                                    |                                                                                                    |                            |                                            |                                                                    |
|                                  | 🎄 Antalis, John Stephen MD                                                                                                    |                                                                                                    |                            |                                            |                                                                    |
| sation:                          | Board Certified: Yes More                                                                                                    | Gender: Male                                                                                                    | Languages: English,Spanis  | h                                          | Hospital Affiliation: Detail                                       |
| alton, GA                        | Practice Locations:                                                                                                    |                                                                                                    |                            |                                            |                                                                    |
| sup:                             | Dalton Family Practice                                                                                                    | ◀ 1114 Professional Blvd , Dalton, GA 30720-2588                                                                     |                            | \$ (706)-278                               | -0138   🏜   🎙 Map   🔻 Show More                                    |
| spital Affiliation:              | & Boyett, William Triggs MD                                                                                                    |                                                                                                    |                            |                                            |                                                                    |
|                                  | Board Certified: Yes More                                                                                                    | Gender: Male                                                                                                    | Languages: English         |                                            | Hospital Affiliation: None                                         |
| iguage:                          | Practice Locations:<br>Family Medicine Associates of Dalton PC                                                                                                    |                                                                                                    |                            | 📞 (706)-529                                | -1765   🌲   🎙 Map   🝷 Show More                                    |
| inly accepts new patients        | 🌡 Cheever, Bryan Dale MD                                                                                                    |                                                                                                    |                            |                                            |                                                                    |
| ale Female Both                  | Board Certified: Yes More                                                                                                    | Gender: Male                                                                                                    | Languages: English         |                                            | Hospital Affiliation: Detail                                       |
| eciality:                        | Practice Locations:<br>Hamilton Physician Group Inc<br>Hamilton Physician Group Inc                                                                                                    | <ul> <li>✓ 1107 Memorial Dr Ste 200, Dalton, GA 30720-866</li> <li>✓ 1218 Broadrick Dr , Dalton, GA 30720</li> </ul> | 2                          | <b>%</b> (706)-226<br>  <b>%</b> (706)-275 | -9355   🏜   9 Map   • Show More<br>-8899   🏜   9 Map   • Show More |
| lick here to report              | 🌡 DeLay, Brad Douglas MD                                                                                                    |                                                                                                    |                            |                                            |                                                                    |
| dated information                | Board Certified: Yes More                                                                                                    | Gender: Male                                                                                                    | Languages: English,Spanisl | h                                          | Hospital Affiliation: Detail                                       |
|                                  | Practice Locations:<br>Dalton Family Practice                                                                                                    | ✓ 1114 Professional Blvd , Dalton, GA 30720-2588                                                                     |                            | (706)-278                                  | -0138   🏝   🎙 Map   🔹 Show More                                    |

8) Print your results, if desired, by choosing the print icon at the top right corner of the results page.

| Select Your Network / 🖌 Choose           | e Search Filter / Search Result                                                     |                                      |                                                                             |            |                 |              |                      |                |              |                                              |
|------------------------------------------|-------------------------------------------------------------------------------------|--------------------------------------|-----------------------------------------------------------------------------|------------|-----------------|--------------|----------------------|----------------|--------------|----------------------------------------------|
| u searched For<br>twork:                 | ▲ Accepts New Patients ▲ Not Accepting N<br>I Showing 10 of 16 Providers            | lew Patients 🛛 🛛                     | Helpful Definitions                                                         |            |                 |              |                      |                |              | Sort By: Name •                              |
| liant Health Plans *                     |                                                                                     |                                      |                                                                             |            |                 |              |                      |                |              |                                              |
| ie:                                      | & Antalis, John Stephen MD                                                          |                                      |                                                                             |            |                 |              |                      |                |              |                                              |
| ation:                                   | Board Certified: Yes More                                                           | Gender:                              | Male                                                                        | Languages: | English,Spanish |              |                      | Hospital A     | ffiliation   | Detail                                       |
| alton, GA                                | Practice Locations:                                                                 |                                      |                                                                             |            |                 |              |                      |                |              |                                              |
| up:                                      | Dalton Family Practice                                                              | <b>1</b> 1114 P                      | rofessional Blvd , Dalton, GA 30720-2588                                    |            |                 | ا قر(        | 706)-278             | -0138          | - <b>4</b> + | ♥ Map   ▼ Show More                          |
| pital Affiliation:                       | & Boyett, William Triggs MD                                                         |                                      |                                                                             |            |                 |              |                      |                |              |                                              |
|                                          | Board Certified: Yes More                                                           | Gender:                              | Male                                                                        | Languages: | English         |              |                      | Hospital A     | ffiliation   | None                                         |
| guage:                                   | Practice Locations:<br>Family Medicine Associates of Dalton PC                      | <b>⊀</b> 1243 B                      | roadrick Dr. , Dalton, GA 30720                                             |            |                 | ا <b>د</b> ( | 706)-529             | -1765          | 4            | ♥ Map   ▼ Show More                          |
| Inly accepts new patients                | 🎄 Cheever, Bryan Dale MD                                                            |                                      |                                                                             |            |                 |              |                      |                |              |                                              |
| ale Female Both                          | Board Certified: Yes More                                                           | Gender:                              | Male                                                                        | Languages: | English         |              |                      | Hospital A     | ffiliation   | Detail                                       |
| eciality:<br>All<br>Family Medicine (16) | Practice Locations:<br>Hamilton Physician Group Inc<br>Hamilton Physician Group Inc | <b>√</b> 1107 M<br>  <b>√</b> 1218 B | lemorial Dr Ste 200, Dalton, GA 30720-866<br>roadrick Dr , Dalton, GA 30720 | 2          |                 | د.<br>  د.(  | 706)-226<br>706)-275 | -9355<br>-8899 | 2+<br>2+     | ♥ Map   ▼ Show More<br>  ♥ Map   ▼ Show More |
| ick here to report                       | & DeLay, Brad Douglas MD                                                            |                                      |                                                                             |            |                 |              |                      |                |              |                                              |
|                                          | Board Certified: Yes More                                                           | Gender:                              | Male                                                                        | Languages: | English,Spanish |              |                      | Hospital A     | ffiliation   | Detail                                       |
|                                          | Practice Locations:<br>Dalton Family Practice                                       | <b>√</b> 1114 P                      | rofessional Blvd , Dalton, GA 30720-2588                                    |            |                 | ا د(         | 706)-278             | -0138          | â+           | ♥ Map   ▼ Show More                          |

9a) From the search page, click the hyperlink **"Select Your Network,"** which will take you to the search page displaying three search options. See Step 4.

| ou searched For              | 🜲 Accepts New Patients 🛛 🎄 Not Accepting Net                 | ew Patients 🔞 Helpful Definitions |                     |         |                        |                  |              |                                             |
|------------------------------|--------------------------------------------------------------|-----------------------------------|---------------------|---------|------------------------|------------------|--------------|---------------------------------------------|
| twork:                       | J≡ Showing 10 of 16 Providers                                |                                   |                     |         |                        |                  |              | Sort By: Name *                             |
| Illiant Health Plans T       |                                                              |                                   |                     |         |                        |                  |              |                                             |
| ne:                          | 🎄 Antalis, John Stephen MD                                   |                                   |                     |         |                        |                  |              |                                             |
| cation:                      | Board Certified: Yes More                                    | Gender: Male                      | Languages: English, | Spanish |                        | Hospital A       | Affiliation: | Detail                                      |
| Dalton, GA                   | Practice Locations:                                          |                                   |                     |         |                        |                  |              |                                             |
| oup:                         | Dalton Family Practice                                       |                                   |                     | I       | <b>C</b> (706)-278     | 3-0138           | &+           |                                             |
| spital Affiliation:          | 🌡 Boyett, William Triggs MD                                  |                                   |                     |         |                        |                  |              |                                             |
|                              | Board Certified: Yes More                                    | Gender: Male                      | Languages: English  |         |                        | Hospital A       | Affiliation: | None                                        |
| nguage:                      | Practice Locations:                                          |                                   |                     |         |                        |                  |              |                                             |
| All ×                        | Family Medicine Associates of Dalton PC                      |                                   |                     | 1       | <b>C</b> (706)-529     | 9-1765           | &+           |                                             |
| Only accepts new patients    | 🎄 Cheever, Bryan Dale MD                                     |                                   |                     |         |                        |                  |              |                                             |
| ale Female Both              | Board Certified: Yes More                                    | Gender: Male                      | Languages: English  |         |                        | Hospital A       | Affiliation: | Detail                                      |
| eciality:                    | Practice Locations:                                          |                                   |                     |         |                        |                  |              |                                             |
| All     Enmily Medicine (16) | Hamilton Physician Group Inc<br>Hamilton Physician Group Inc |                                   | 2                   |         | (706)-226<br>(706)-275 | 3-9355<br>5-8899 | &+  <br>  &+ | Q Map   ▼ Show More     Q Map   ▼ Show More |
| is fulling incurrence (10)   |                                                              |                                   |                     |         |                        |                  |              |                                             |
| ick here to report           | & DeLay, Brad Douglas MD                                     |                                   |                     |         |                        |                  |              |                                             |
| dated information            | Board Certified: Yes More                                    | Gender: Male                      | Languages: English, | Spanish |                        | Hospital A       | Affiliation: | Detail                                      |
|                              | Practice Locations:                                          |                                   |                     |         |                        |                  |              |                                             |

9b) You can click the **"Home"** button to return you to the AlliantPlans.com homepage. Go to Step 1 for instructions on starting a new provider search.

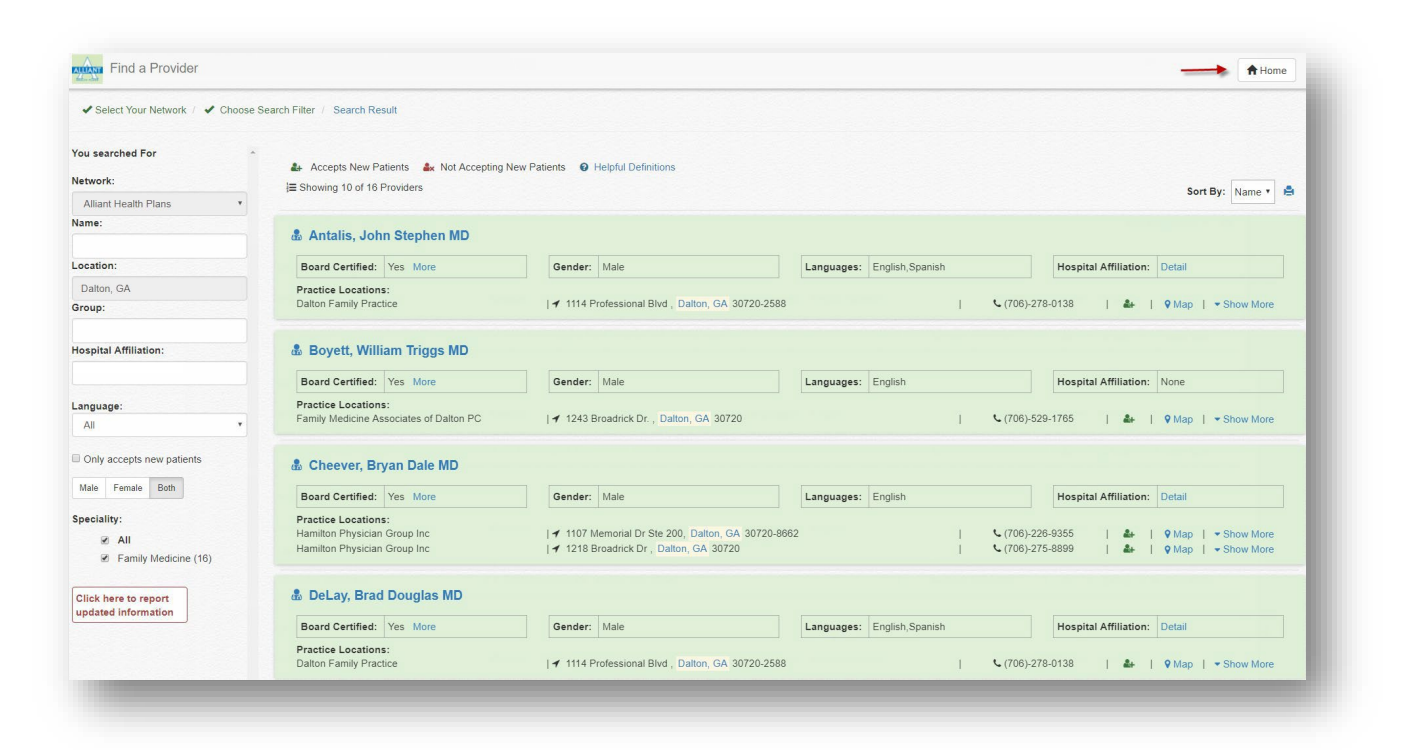